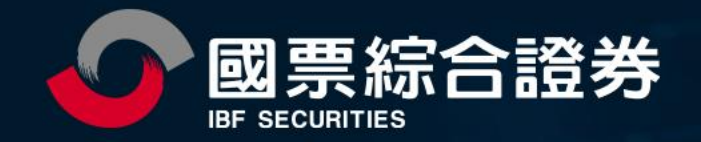

# 證券複委託2合1 線上開戶操作流程

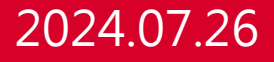

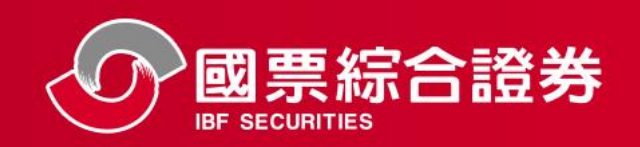

### 客戶端申請畫面-理財e管家

理財e管家

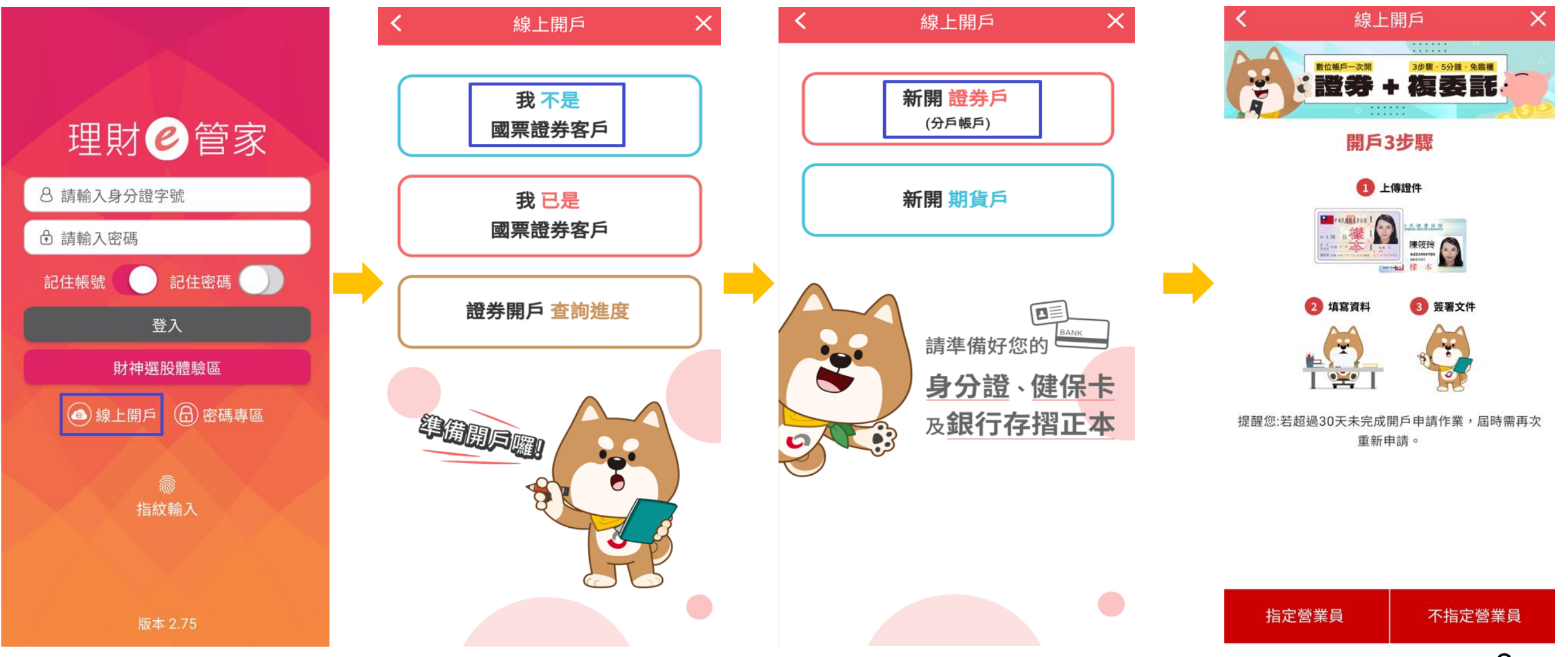

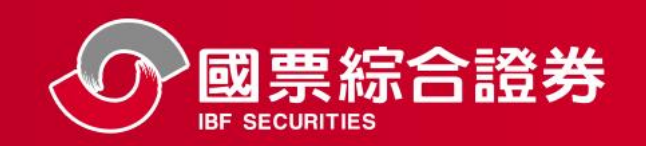

### 客戶端申請畫面-網站

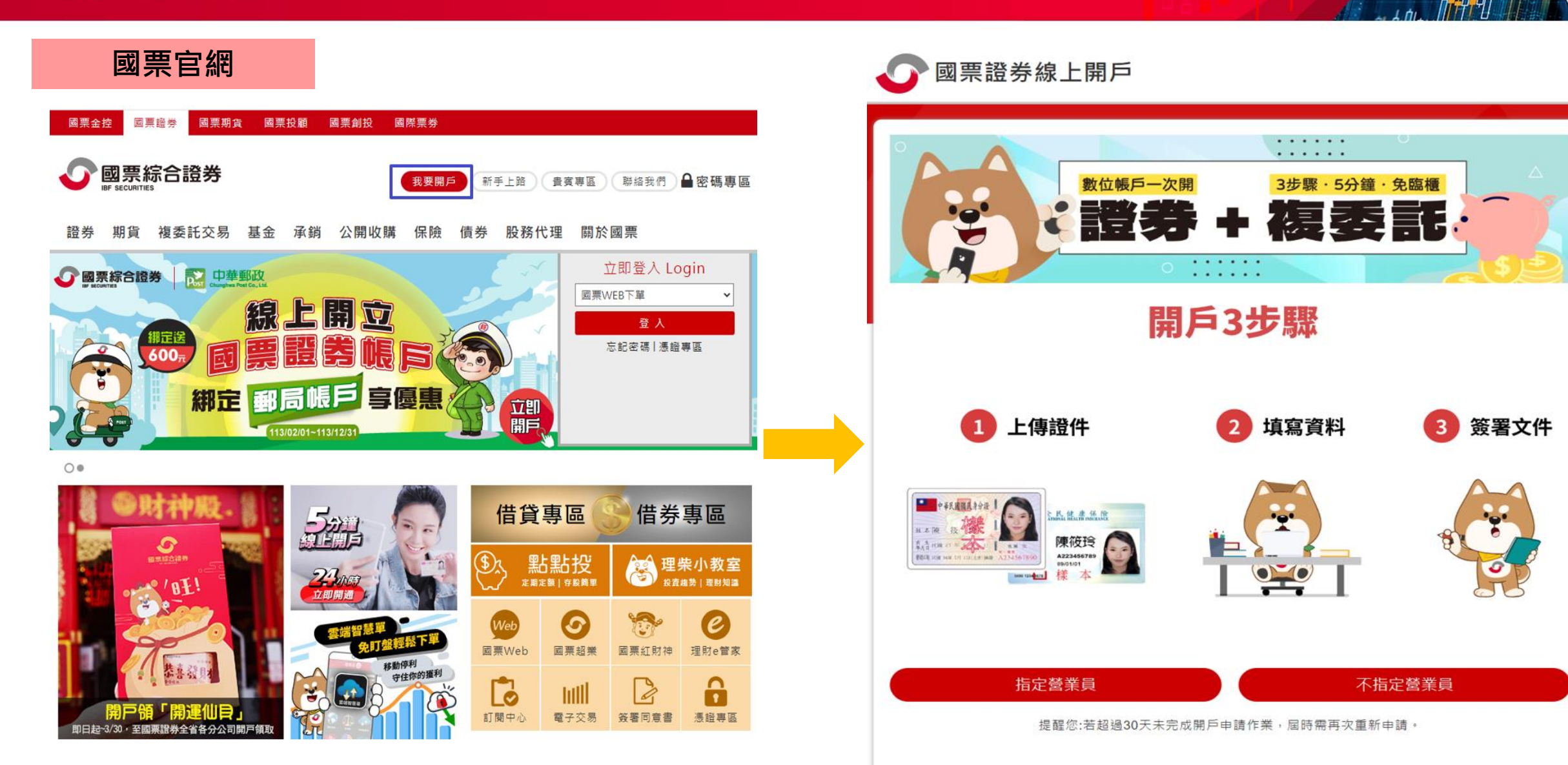

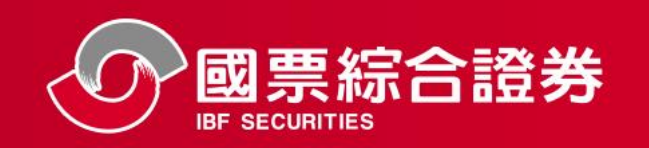

### 客戶端申請畫面-手機認證、線上開戶

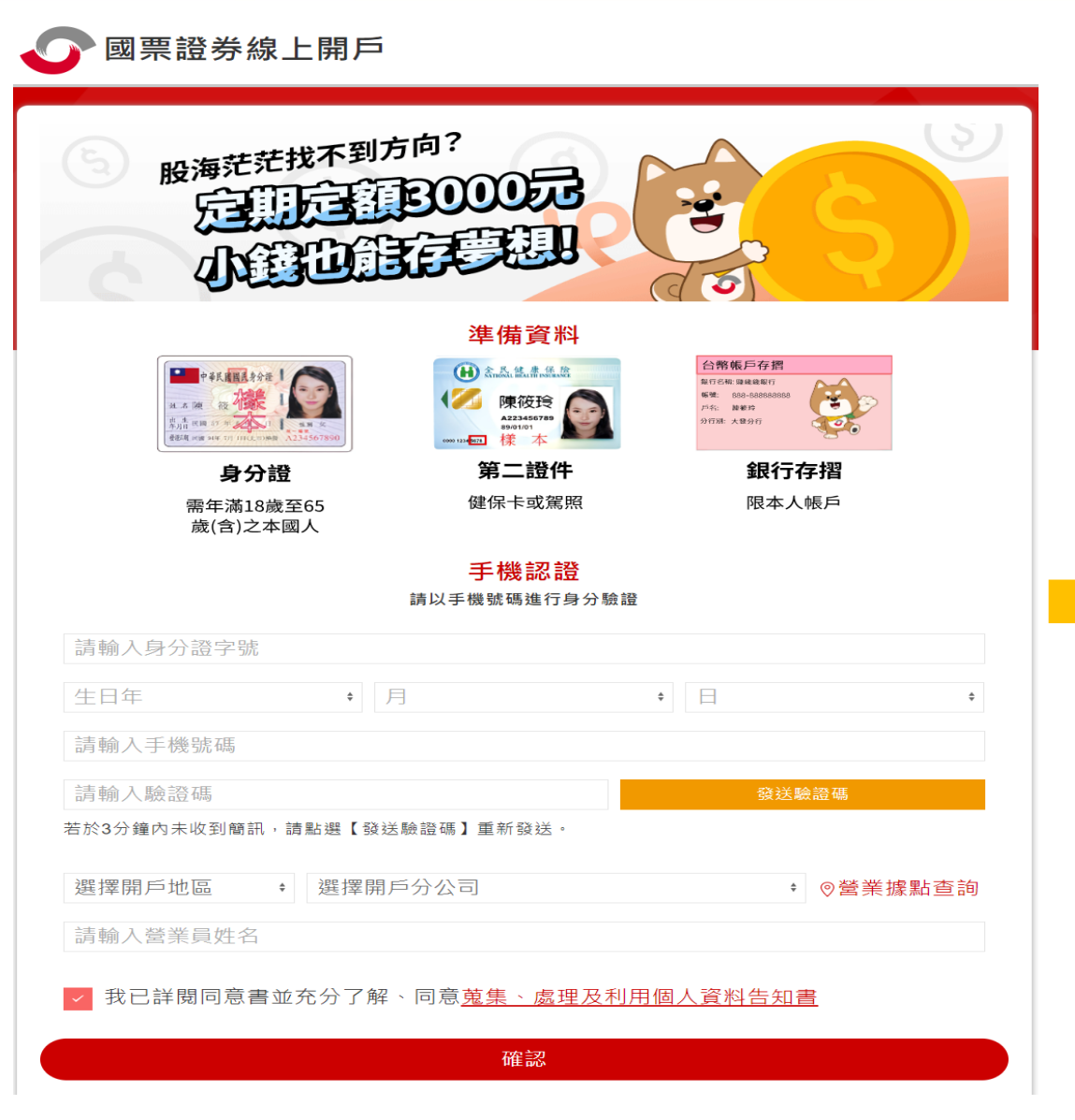

#### ▶ 國票證券線上開戶

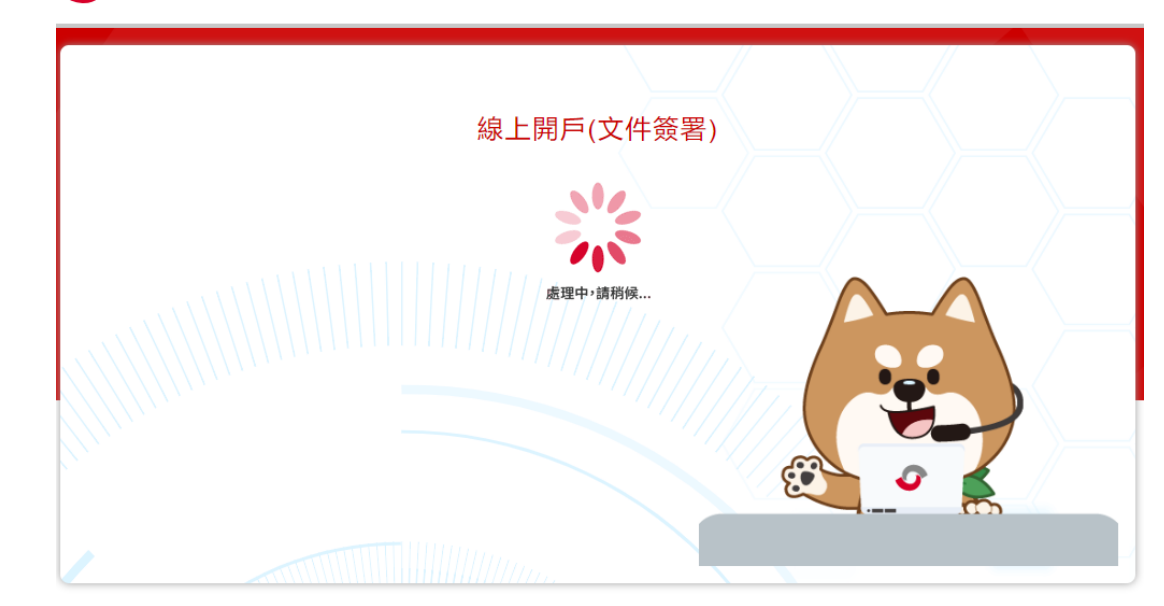

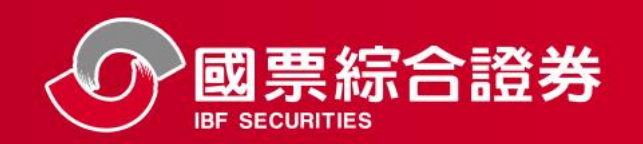

## 客戶端申請畫面-線上開戶、簽署文件

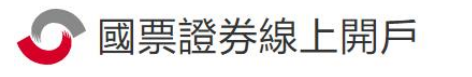

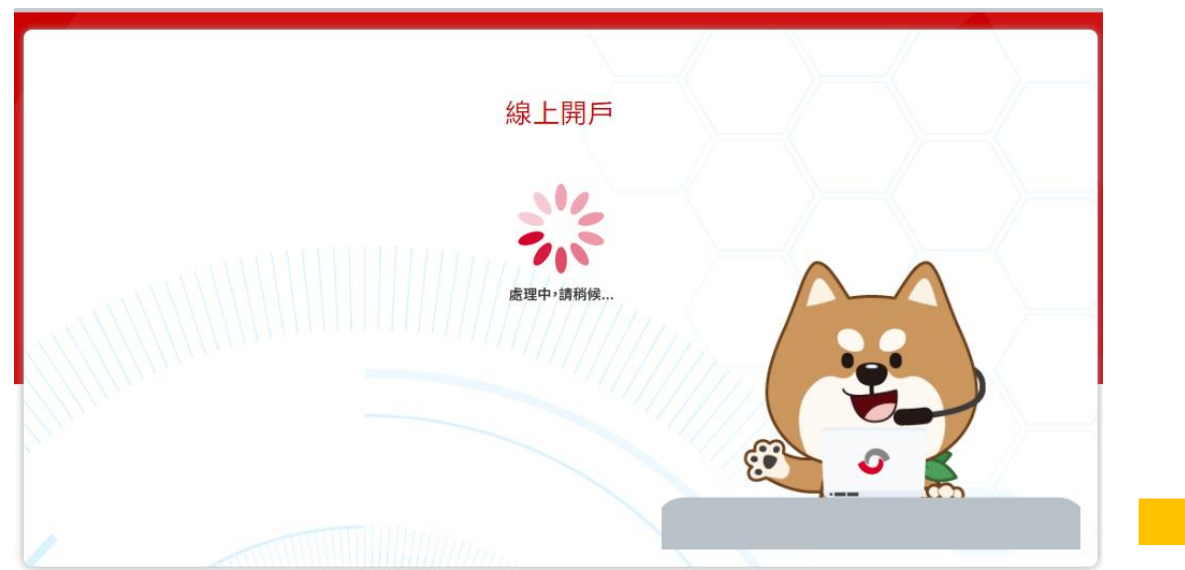

#### 🕜 國票證券線上開戶

|                | 簽署文件 |    |        |
|----------------|------|----|--------|
| 證券複委託二合一開戶總約定書 |      |    | $\sim$ |
| FATCA及CRS自我聲明  |      |    | $\sim$ |
| 防制洗錢及打擊資恐聲明書   |      |    | $\sim$ |
| 複委託風險預告書       |      |    | $\sim$ |
| W-8BEN         |      |    | $\sim$ |
| 教育投資人機制        |      |    | $\sim$ |
| 交割專戶留存款項契約書    |      |    | $\sim$ |
| 聲明書            |      |    | $\sim$ |
| ✓ 我同意上述契約內容    |      |    |        |
| 客戶資料共同行銷約定書    |      |    | $\sim$ |
| 🔵 我同意 💿 我不同意   |      |    |        |
|                |      |    |        |
| 回上一步           |      | 確認 |        |

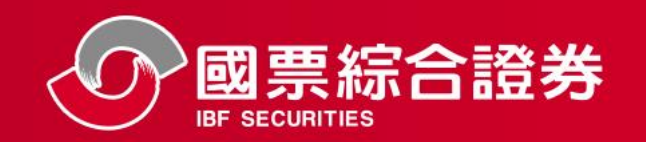

### 客戶端申請畫面-分戶帳約定出入金銀行

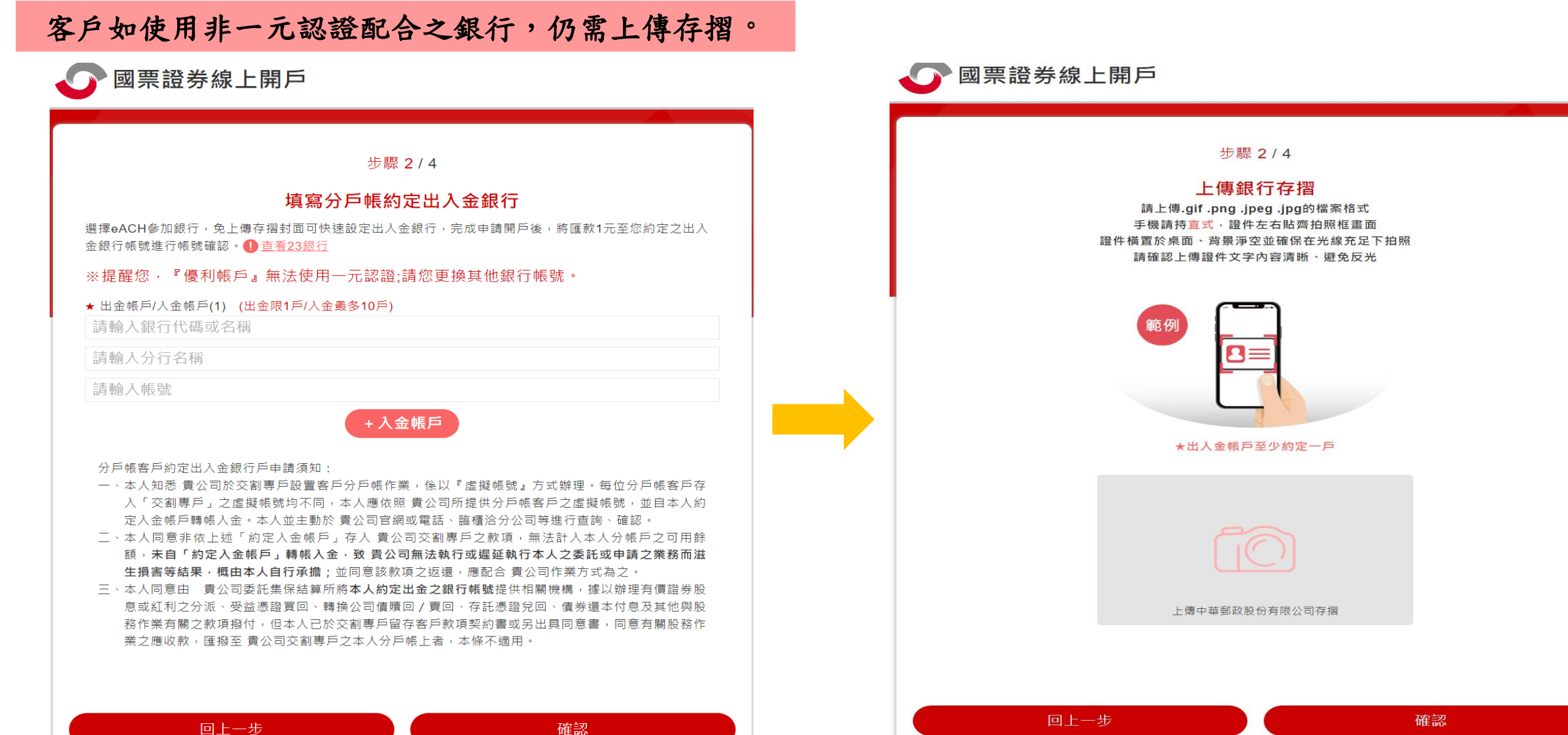

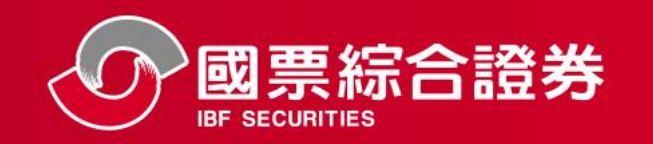

### 客戶端申請畫面-上傳雙證件、自拍證件上

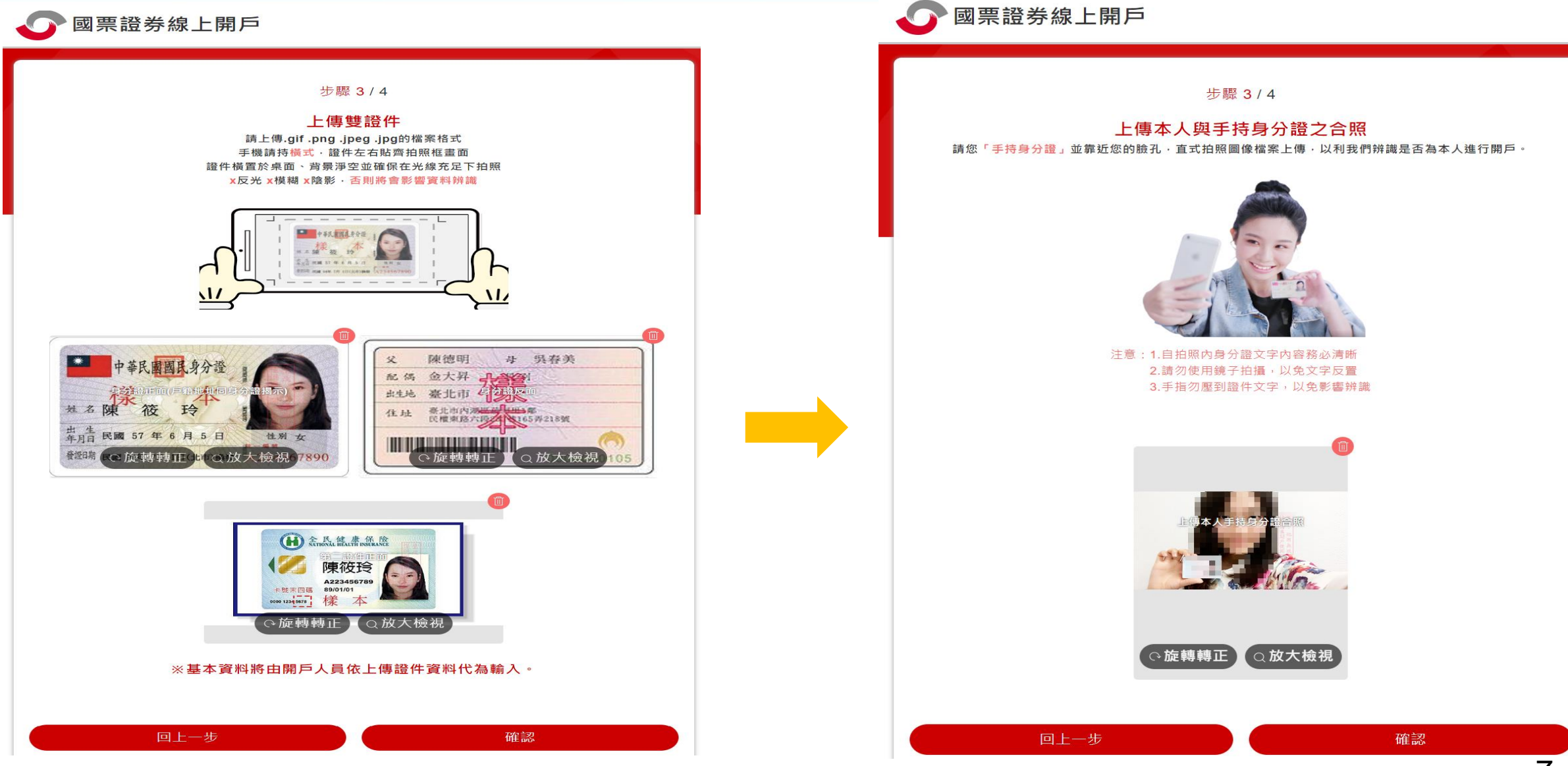

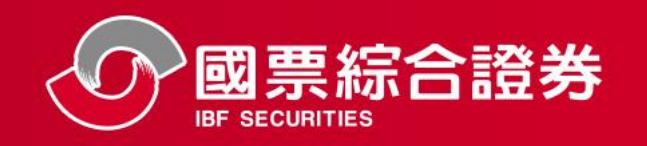

# 客戶端申請畫面-填寫基本資料及確認

| <pre>build build b</pre> | ● 國票證券                                                 | 線上開戶                                     |         |      | ● 國票證券線上開戶               |
|----------------------------------------------------------------------------------------------------|--------------------------------------------------------|------------------------------------------|---------|------|--------------------------|
|                                                                                                    | 步驟 3 / 4<br>填寫基本資料                                     |                                          |         |      | 步驟 3 / 4<br>基本資料確認       |
| Av de         Prig       Cesta         Prig       Cesta         Prig       Prig         Prig       Prig                                                                                                    | <b>一、基本資料</b><br>★ 姓名                                  |                                          | ★ 身分證字號 |      |                          |
| 1990       7       15       +         1990       7       +       15         1980       7       +       15         1980       10       -       +         1980       10       -       +         1980       10       -       +       10         1980       10       -       +       -         Water       -       -       -       -         Water       -       -       -       -       -       -       -       -       -       -       -       -       -       -       -       -       -       -       -       -       -       -       -       -       -       -       -       -       -       -       -       -       -       -       -       -       -       -       -       -       -       -       -       -       -       -       -       -       -       -       -       -       -       -       -       -       -       -       -       -       -       -       -       -       -       -       -       -       -       -       -       -                                                                                                    | 英文姓名<br>非必填                                            |                                          |         | 姓名英譯 | 央又姓名<br>                 |
| 106       台北市       、大安區          106       台北市       、大安區          106       台北市       、大安區          106       台北市       、大安區          106       台北市       、大安區          106       日本           106       日本           107       400           101       日本           101       日本            101       日本            101       日本             101       日本               101       日本                                                                                                    | <ul> <li>▲ 通訊地址(若為六都)</li> <li>▲ 通訊地址(若為六都)</li> </ul> | ◆ 7<br>◎之地址,請務必填寫改制後之地址<br>5籍地址          |         | ¢    | 生日<br>1980-07-15<br>戶籍地址 |
| 聯絡電話<br>・行動電話(適用集保e存描)             ・                                                                                                    | 106                                                    | 台北市                                      | ↓ 大安區   | \$   | 依委託人提供之開戶證明文件所載之戶籍地址<br> |
| <ul> <li>↓ 我同意申請集保e存摺(注意事項)</li> <li>◆ 基本資料電子郵件(適用集保e存摺)</li> <li>◆ 電子對帳單同基本資料</li> <li>◆ 電子對帳單同基本資料</li> <li>◆ 西山山山山山山山山山山山山山山山山山山山山山山山山山山山山山山山山山山山山</li></ul>                                                                                                    | 聯絡電話<br>                                               | Re存摺)                                    |         |      | 聯絡電話                     |
| <ul> <li>▲ 本資料</li> <li>● 定一步</li> <li>確認</li> <li>▲ 本資料</li> <li>● 上一步修改</li> <li>● 上一步修改</li> <li>● 確認</li> </ul>                                                                                                    | <ul> <li>✓ 我同意申請集</li> <li>★ 基本資料電子郵件</li> </ul>       | 集保e存摺 <mark>(注意事項)</mark><br>:(適用集保e存摺)  |         |      | 行動電話                     |
| *若電子對帳單寄送失敗,將改寄至通訊地址。                                                                                                    | ✓ 電子對帳單同                                               | 司基本資料                                    |         | ~    | ★ Ret 1 / 10 同意申請 電子郵件   |
|                                                                                                    | *若電子對帳單寄送失                                             | b、約2000000000000000000000000000000000000 | 確認      |      | 回上一步修改                   |

#### ✓ 國票綜合證券 客戶端申請畫面-自填徵信表、指定聯絡時間 IF SECURITIES

| ◎ 國票證券線上開戶                                                                                                    | 國票證券線上開戶                                                                                                    |
|----------------------------------------------------------------------------------------------------|----------------------------------------------------------------------------------------------------|
| 步驟 4/4<br>填寫自填徵信資料表                                                                                                    | 步驟 4 / 4<br><b>指定聯絡時間</b>                                                                                                    |
| <ul> <li>★ 有無退票紀錄</li> <li>★ 有無退票紀錄</li> <li>無</li> <li>* ○</li> <li>○</li> <li>○<td><ul> <li>指定聯絡時間</li> <li>8:00~11:00</li> <li>11:00~14:00</li> <li>14:00~17:00</li> <li>都可以</li> <li>開戶相關文件說明</li> </ul></td></li></ul> | <ul> <li>指定聯絡時間</li> <li>8:00~11:00</li> <li>11:00~14:00</li> <li>14:00~17:00</li> <li>都可以</li> <li>開戶相關文件說明</li> </ul>                                                                |
| <ul> <li>無</li> <li> <b>資産狀況</b>             * 個人年收入(公司年營業收益)             100萬以上</li></ul>                                                                                                    | <ul> <li>〇 開戶文件已簽署完成,本公司於開戶完成後,將發送電子交易密碼開通簡訊及開戶完成通知信。</li> <li>〇 開戶個人相關資料,以上傳證件為準,如有差異之部份,本公司得經由開戶人同意後,依證件資料代為調整。</li> <li>〇 英文姓名欄位未填寫者,本公司將依外交部英譯結果代為輸入。</li> </ul>                   |
| <ul> <li>★ 個人(公司)財產總值</li> <li>60萬至500萬 *</li> <li><b>三、投資經驗</b></li> <li>★ 投資經歷</li> </ul>                                                                                                    | <ul> <li>您已申請集保e存摺,請於收到【集保e存摺開通簡訊】後,立即下載【集保e存摺APP】進行開通作業,若集保e存摺未完成開通,將無法查詢集保餘額及辦理集保相關交易,請您儘速完成開通。</li> <li>若需下載開戶簽署文件,請至國票官網【貴賓專區】下載。</li> <li>若有任何疑問,歡迎您聯絡客服中心02-8502-0568</li> </ul> |
| 2年至5年     ◆       ★ 投資期限     回上一步       確認                                                                                                    | 下一步                                                                                                    |

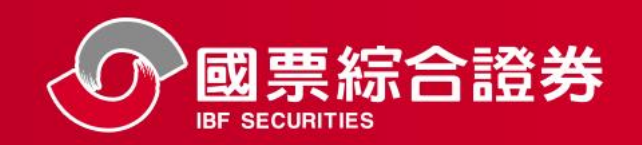

### 客戶端申請畫面-完成申請,等待專人聯絡

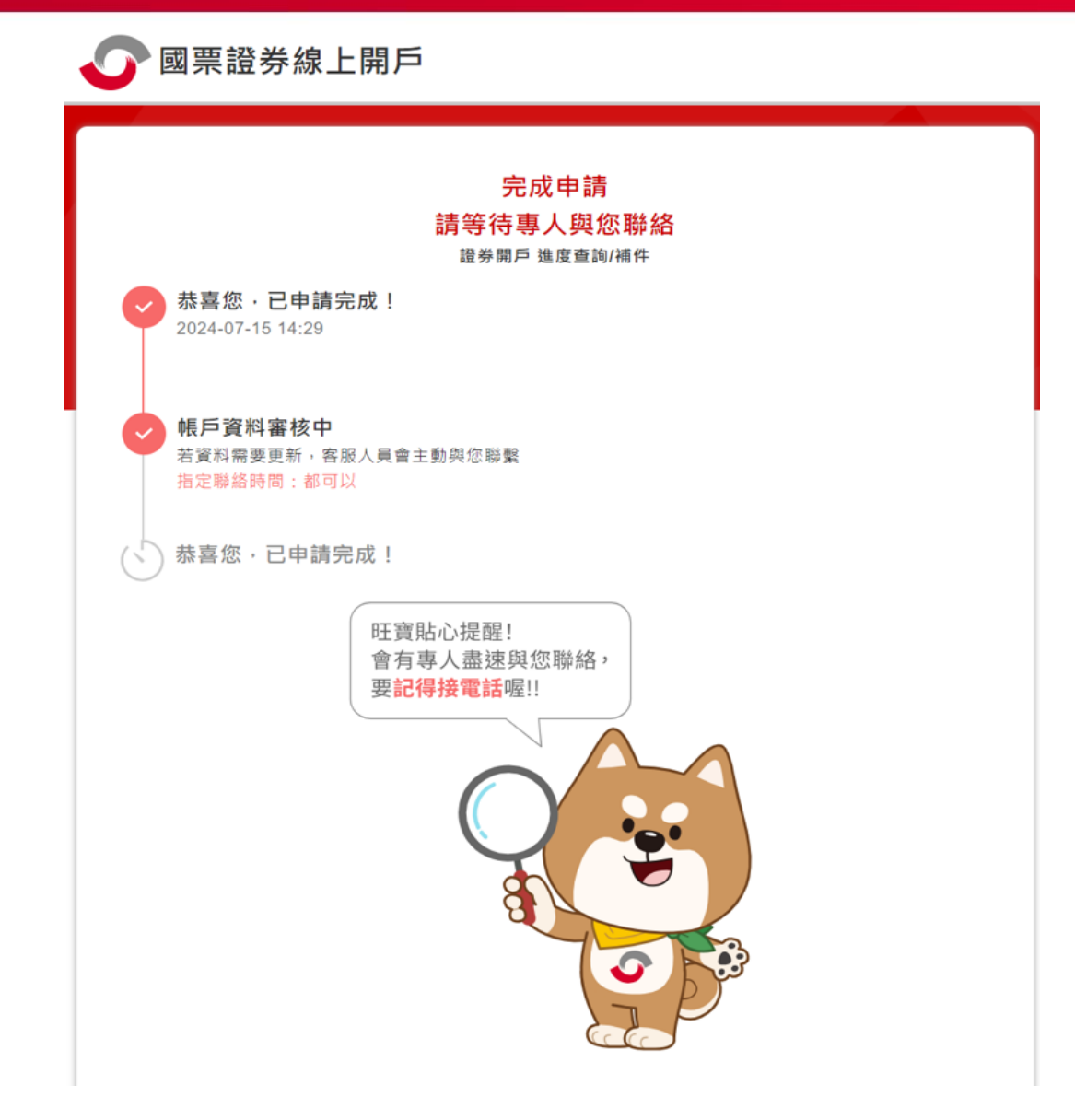